## ORIENTAÇÃO CGJ/SEEU/Nº 7 – Transferência de conclusão de um Juiz para outro

Caso seja necessário alterar a conclusão de um juiz para outro, por qualquer motivo (férias, licença, etc), utilizar o menu superior: análise de juntadas > análise de conclusões > processos remetidos p/conclusão.

| s      | EEU - S              | Sistema               | Eletrônico                        | o de Execuç                     | ão Uni     | ficado       |         |                         |          |         |
|--------|----------------------|-----------------------|-----------------------------------|---------------------------------|------------|--------------|---------|-------------------------|----------|---------|
| Início | Processos            | Intimações            | Decurso de Prazo                  | Análise de Juntadas             | Audiências | Cumprimentos | Minutas | Relatórios/Estatísticas | Cadastro | Outros  |
| ::<br> | Usuário: 0<br>Mesa d | 4152734639<br>o Anali | 9.anl (Analista Ju<br>sta Judiciá | diciário) A ação:<br><b>rio</b> | Vara de E  | xecução Meio | Fechado | e Semiaberto Militar    | de Minas | Gerais  |
| ſ      | Início               | Pendê                 | ncias de Incident                 | es Estatísti                    | icas       | Intimações   | Aná     | álise de Juntadas       | Outro    | s Cumpr |

Assim que os números dos processos conclusos surgirem na tela, clicar na data de remessa do processo que se quer transferir a conclusão e clicar em alterar.

| Usuário: 0415273463                | 39.anl (Analista Judiciário) Atuação: 1                                                                                                    | Audiencias Cumprimentos Minu<br>Vara de Execução Meio Fecha | ado e Semi |  |
|------------------------------------|----------------------------------------------------------------------------------------------------|-------------------------------------------------------------|------------|--|
| Conclusões                         |                                                                                                    |                                                             |            |  |
| * Tipo do                          | Número: 💿 Número Único 🛛 🔵 Nú                                                                                                    | mero Antigo                                                 |            |  |
| * Número do P                      | rocesso:                                                                                                    | ÷ 0                                                         |            |  |
| Tipo de Co                         | nclusão: Selecione Para Busca 🔻                                                                                                    |                                                             |            |  |
| S                                  | <b>iituação:</b> 💿 Com o magistrado                                                                                                    |                                                             |            |  |
| Pesso                              | alidade: 🔘 Privativa                                                                                                    |                                                             |            |  |
| esponsável pela Co                 | nclusão: 🔘 Juiz Leigo                                                                                                    |                                                             |            |  |
| Ag                                 | runador:CLIQUE AQUI DADA CEL                                                                                                    |                                                             |            |  |
|                                    | CLIQUE AQUI PARA SEL                                                                                                    | LECIONAR                                                    | •          |  |
| registro6                          | o(s), exibindo de 1 até 4                                                                                                    | LECIONAR                                                    | <b></b>    |  |
| registro( ncontrad                 | o(s), exibindo de 1 até 4<br>Processo                                                                                                    | Tipo de conclusão                                           | ~          |  |
| registro (                         | o(s), exibindo de 1 até 4<br>Processo                                                                                                    | Tipo de conclusão<br>DECISÃO                                | ▲          |  |
| registro(ncontrad<br>Dt. Remessa △ | o(s), exibindo de 1 até 4<br>Processo △/ Classe △<br>0010002-83.2016.8.29.0002<br>ExCr<br>1854772-71.2005.8.13.0672<br>ExCr                                      | Tipo de conclusão<br>DECISÃO<br>DESPACHO                    | ▲          |  |
| registro(ncontrad<br>Dt. Remessa △ | o(s), exibindo de 1 até 4<br>Processo △/ Classe △<br>0010002-83.2016.8.29.0002<br>ExCr<br>1854772-71.2005.8.13.0672<br>ExCr<br>0041479-61.2013.8.16.0077<br>ExCr | Tipo de conclusão<br>DECISÃO<br>DESPACHO<br>DECISÃO         | ▲          |  |

Buscar no campo "Responsável" o nome do juiz que receberá a conclusão e clicar em alterar.

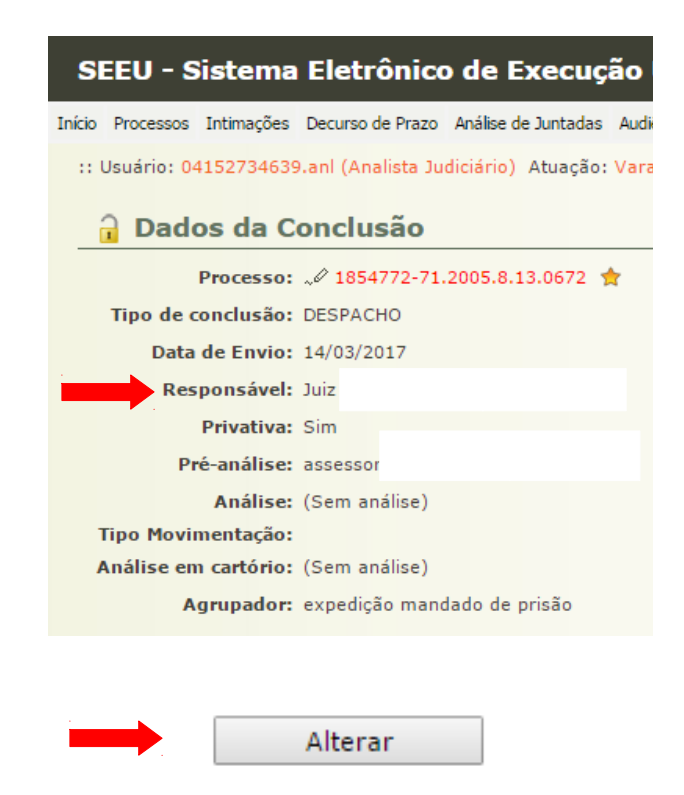

**OBS.:** Não foi verificada a opção dessa tarefa ser feita em lote. Deve ser feito um a um quando for mais processos para transferência de conclusão.